## 中国知网使用方法

1. 在学校 IP 范围内,通过学校首页专题网站栏目点击中国知网知识 服务平台即可进入中国知网数据库。

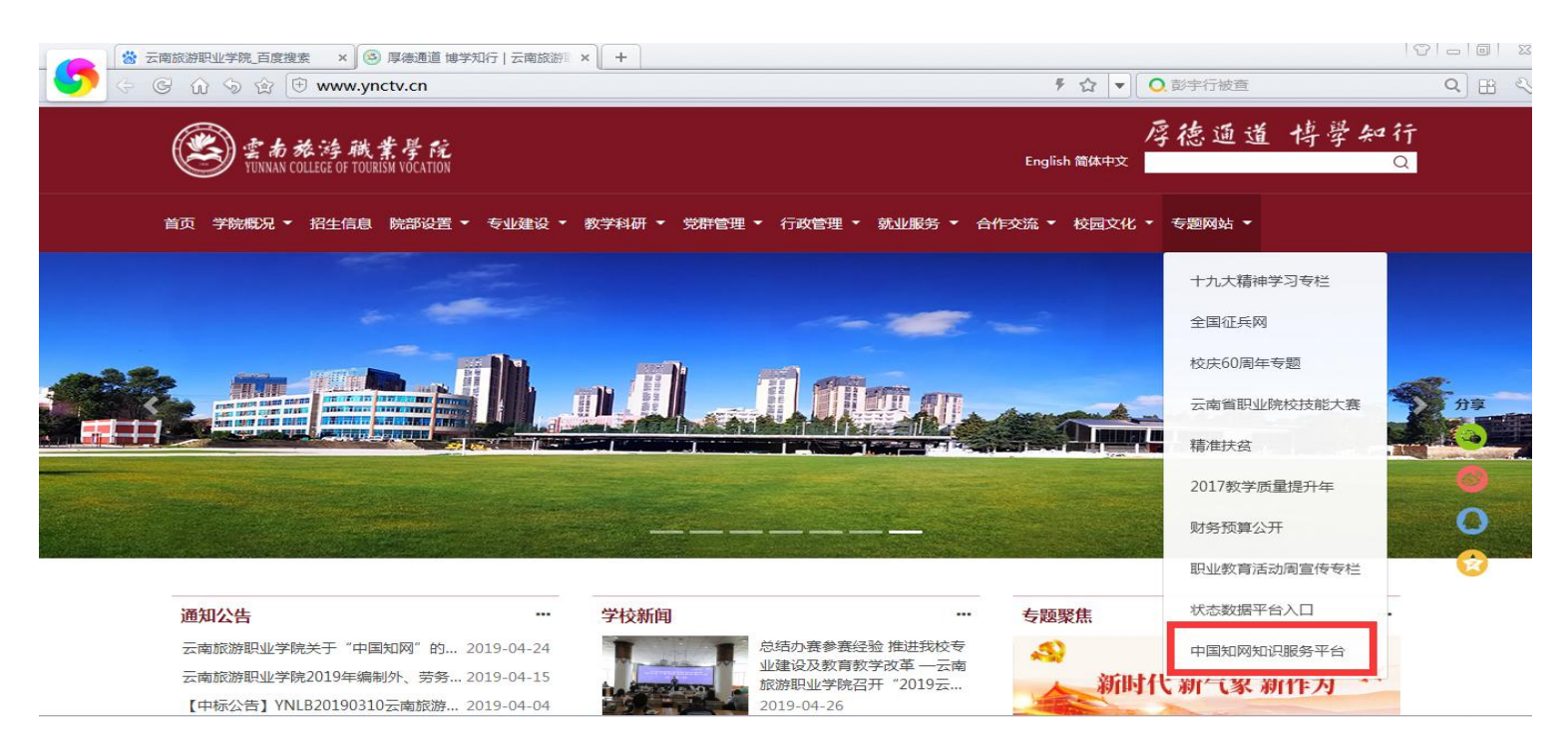

## 2. 点击中国知网资源库图标即可进入中国知网首页进行检索下载。

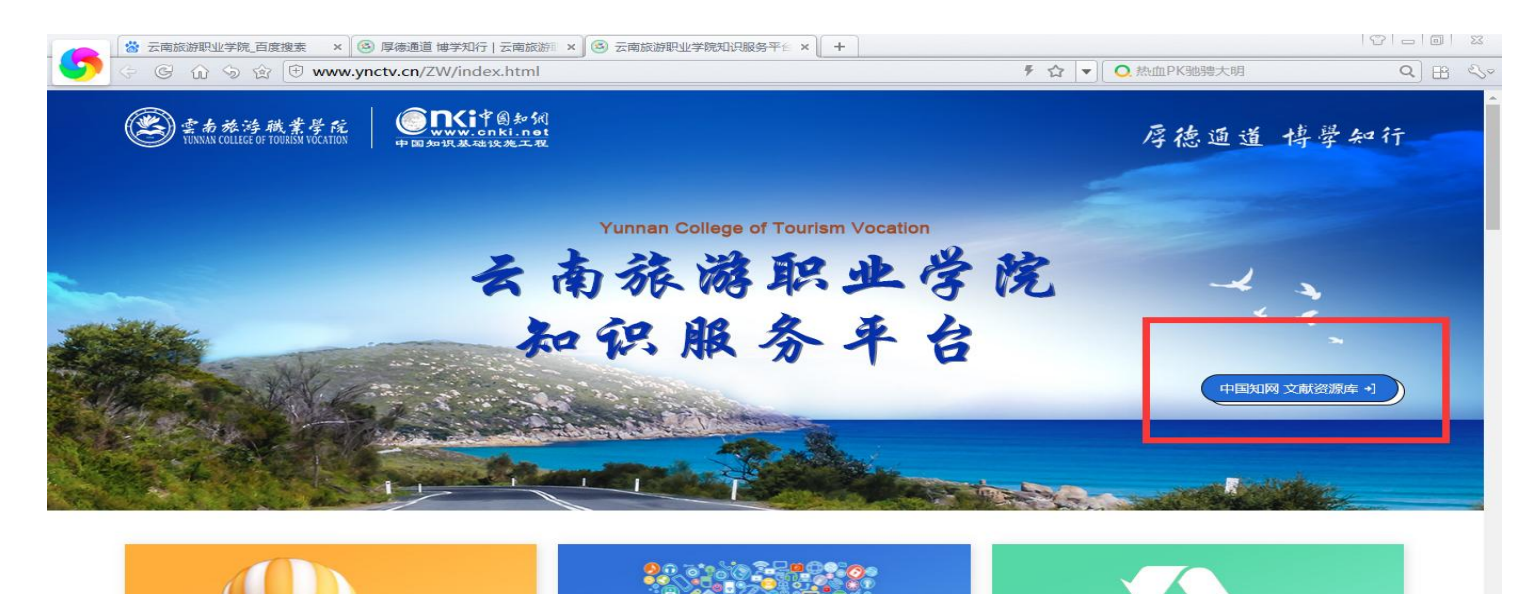

 3. 往下滑动页面可以看到学校涉及专业群的相关信息,目前只合作了 部分资源,无法下载的资源暂时没有合作。

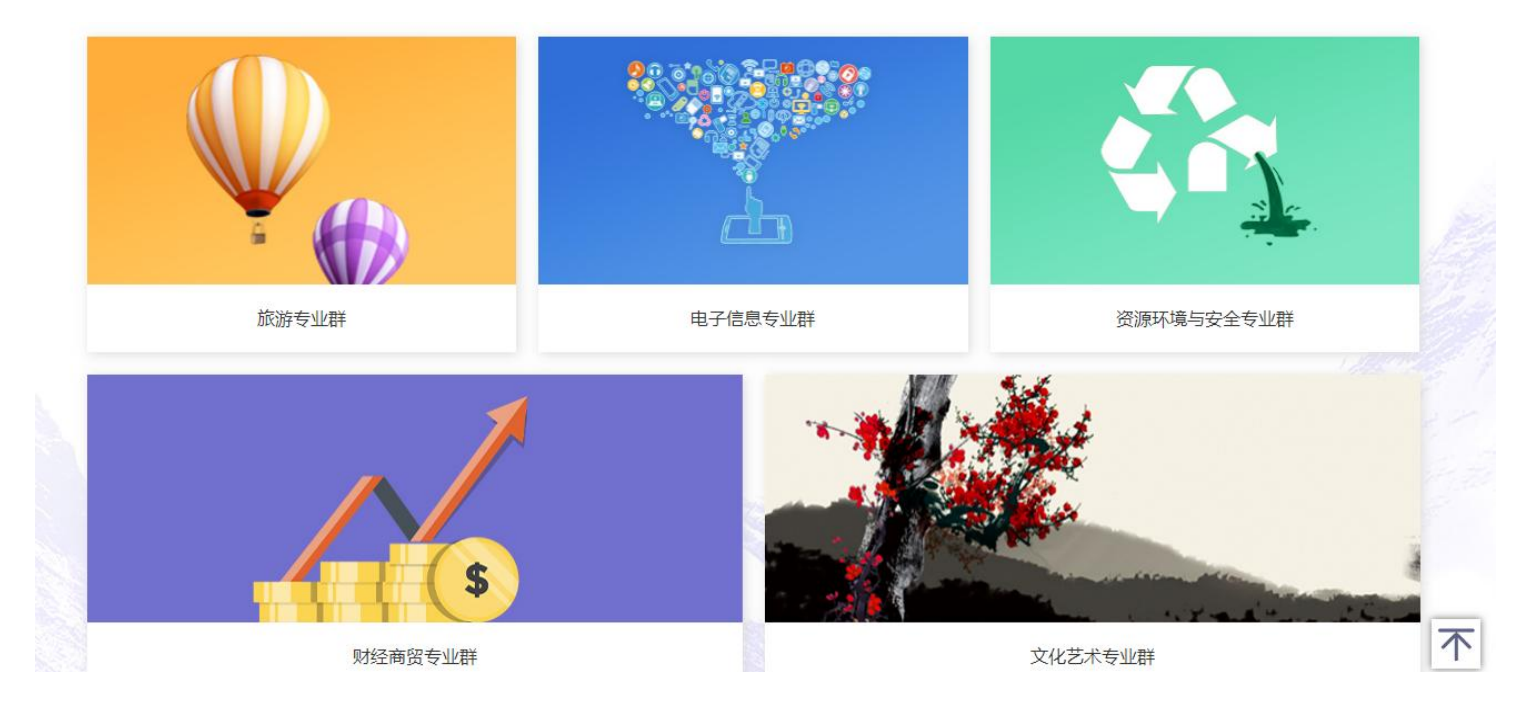

 继续往下滑动点击相关图片可进入职业教育教学相关资源,目前仅 合作了部分资源,无法下载的资源暂时没有合作。

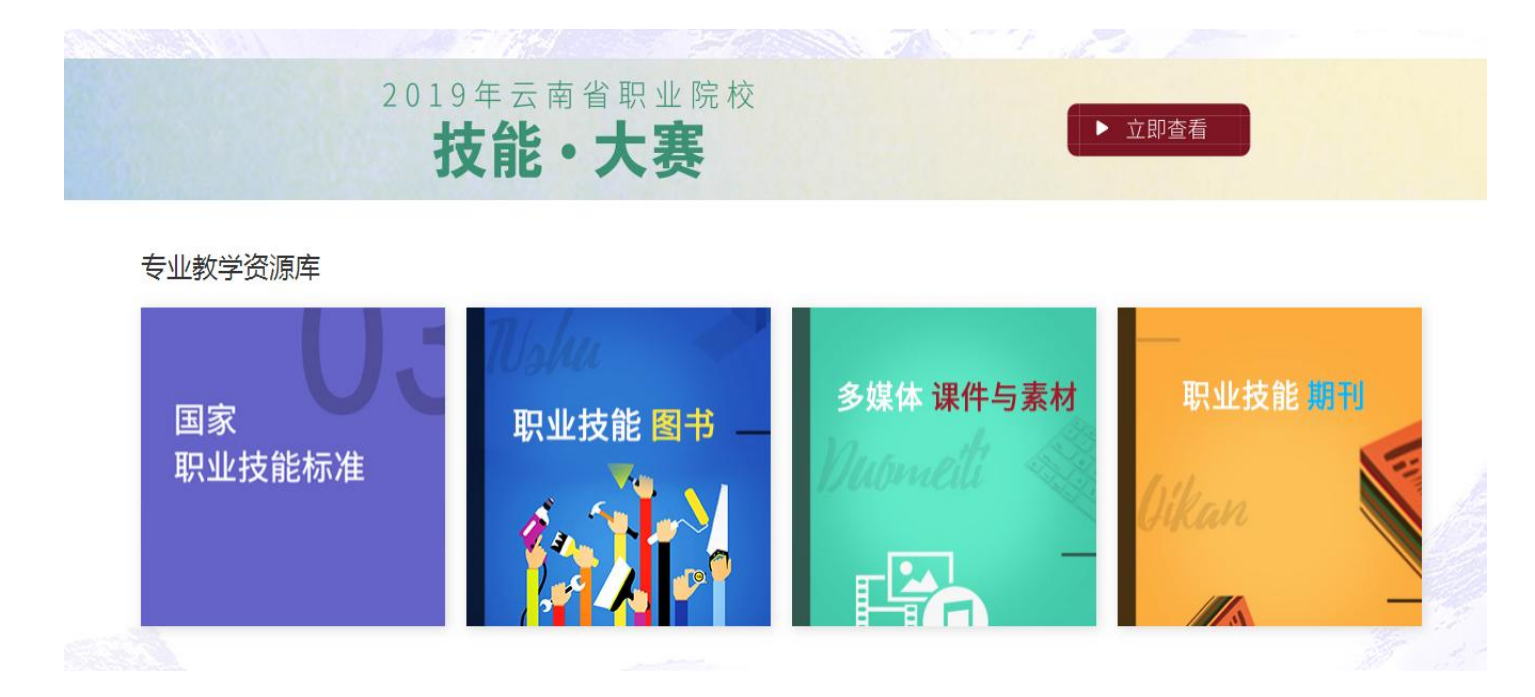

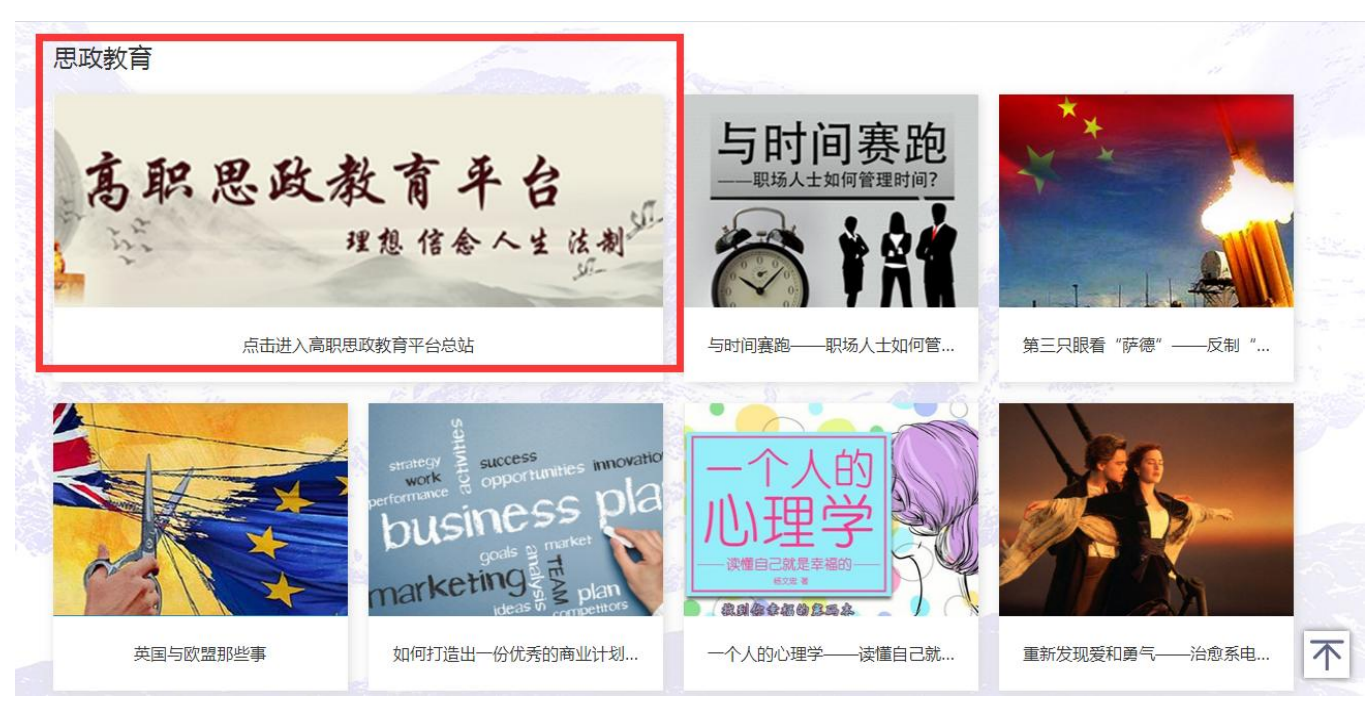

内容如下:

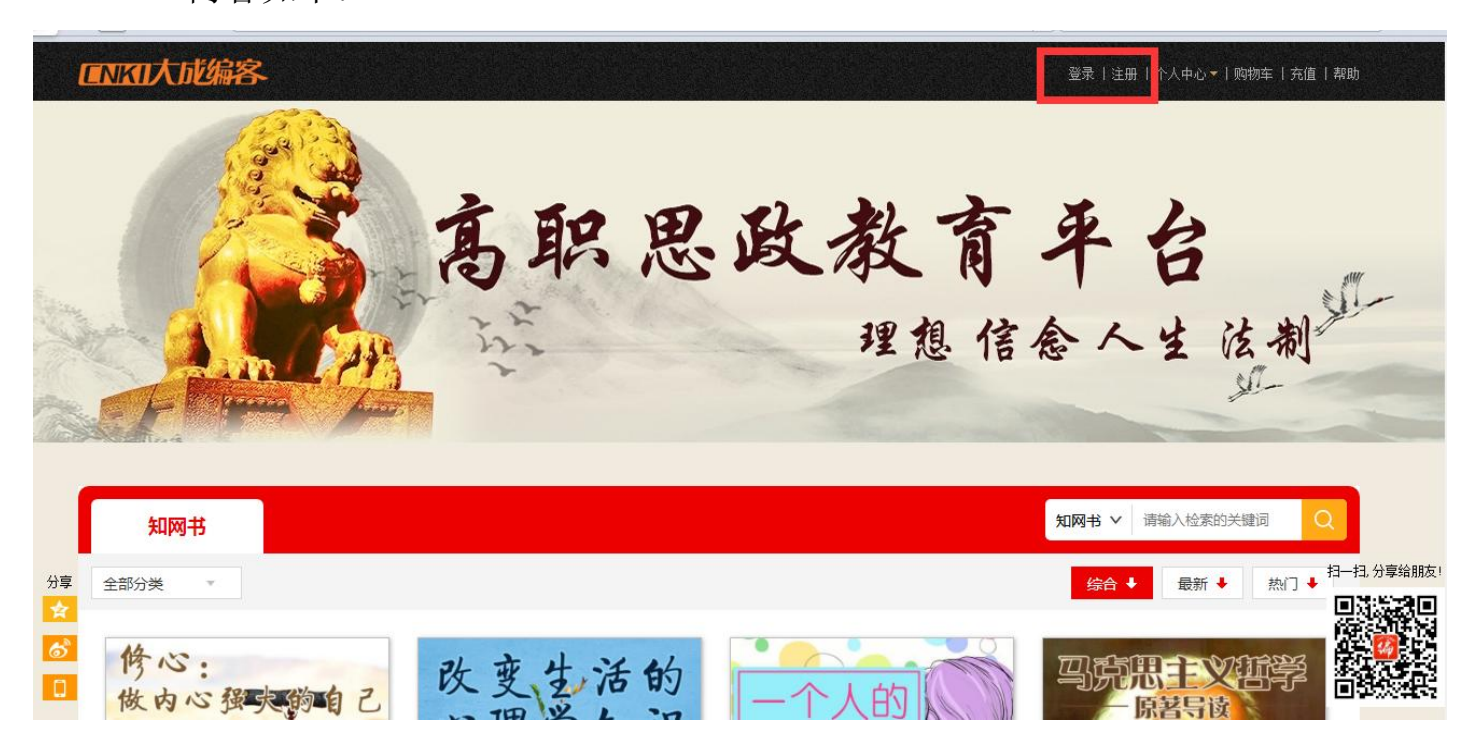

高职思政教育平台需要账号密码登陆:

账号: ynlz1234 密码: ynlz1234

5. 滑动到页面底部可以进入高职思政教育平台浏览思政有关书籍。

6. 中国知网漫游账号使用方法:

①. 按照部门已经下发,每个账号只能一人使用。

②. 每个账号当天最多只能下载 30 篇, 超过限制会封禁一天。

③. 在校外电脑端登陆 www.cnki.net,进入首页后按照部门下发的 账号密码登陆即可。

7. 手机 APP 使用方法:

| 3:30 🕇       |                  |                             | ••• 4G 🚧   | →II中国移动 4G      16:43     ● Ϋ 100% 🔳 |
|--------------|------------------|-----------------------------|------------|--------------------------------------|
| 签到           | cnki_qq          | _1670                       | $\bigcirc$ | < 机构关联                               |
|              |                  |                             | >          | 使用机构账户下载                             |
|              | 云南旅游职业当<br>漫游至20 | <b>△院 修改关</b> 联<br>19-05-02 | 4          | 😔 位置自动关联 未知机构 >                      |
| 17           | ۲٦               | ~~                          |            |                                      |
| 评论           | 点赞               | 收藏                          | 历史         | ✓ 使用IP自动关联                           |
| □ 成果         | 库                |                             | 未创建 >      |                                      |
| 🕞 我的         | 账户               |                             | 充值         | 使用机构账户关联                             |
| ② 设置         |                  |                             | >          | ✓ 云南知网                               |
| (i) 关于全球学术快报 |                  |                             | V2.2.0 >   |                                      |
|              |                  |                             |            | ✓ 昆明市委党校                             |
|              |                  |                             |            | < ○ 昆船                               |
|              |                  |                             |            | 添加机构账号                               |
| 前面           | 图书馆              | [ <b>二</b> ]<br>资料库         | 我的         | 立即关联                                 |

在应用商店下载"全球学术快报"APP,在我的选项中点击关联机构,选中云南旅游职业学院即可,手机需要打开定位功能。

在电脑端可以通过 APP 扫一扫功能扫描二维码下载到手机端。

| 知识节点      | 船舶制造技术创新模式及存在问题分析                                 | []] 记笔记                           |
|-----------|---------------------------------------------------|-----------------------------------|
| "基本信息     | 彭公武                                               |                                   |
| 摘要        | 武汉船舶职业技术学院船舶与海洋工程学院                               |                                   |
| * 关键词     |                                                   | 注 < 分享- ★ 收藏 👘                    |
| DOI       | 摘要:船舶制造技术是船舶建造的核心,对于我国造船业的综合竞争实力的提升意义重大。但同时由于造船业  | 1.6 - 84 8                        |
| * 分类号     | 的特殊性导致,其在发展过程当中必须时刻注重自身技术模式创新,优化和改善船舶制造技术问题。本文通过对 | MRL \$2 17:00                     |
| 只网络       | 我国船舶制造技术发展水平现状的分析研究,简明阐述了船舶制造技术发展中所存在的若干问题,及其相应的优 |                                   |
| 引文网络      | 化创新模式手段,以供参考。                                     | Car -                             |
| * 关联作者    | DOI: 10.16640/j.cnki.37-1222/t.2018.17.038        |                                   |
| * 相似文献    | 分类号: U671                                         |                                   |
| · >====== |                                                   | 山东工业技术                            |
| 医有性仔      |                                                   | Shandong Industri<br>I Technology |
| 伯夫基金文献    |                                                   | 2018年17期                          |
|           |                                                   | ISSN: 1006-7523                   |
|           | ▶ 新:1 页码: 43+D3 祝子院 子市地図映本文<br>下載安装手机APP          |                                   |
|           | 页颜:2 大小:1815K <b>日朝同步阅读本文</b>                     | [目录页浏览]                           |
|           |                                                   | ℅ 给本刊投稿                           |

安卓系统下载二维码如下:

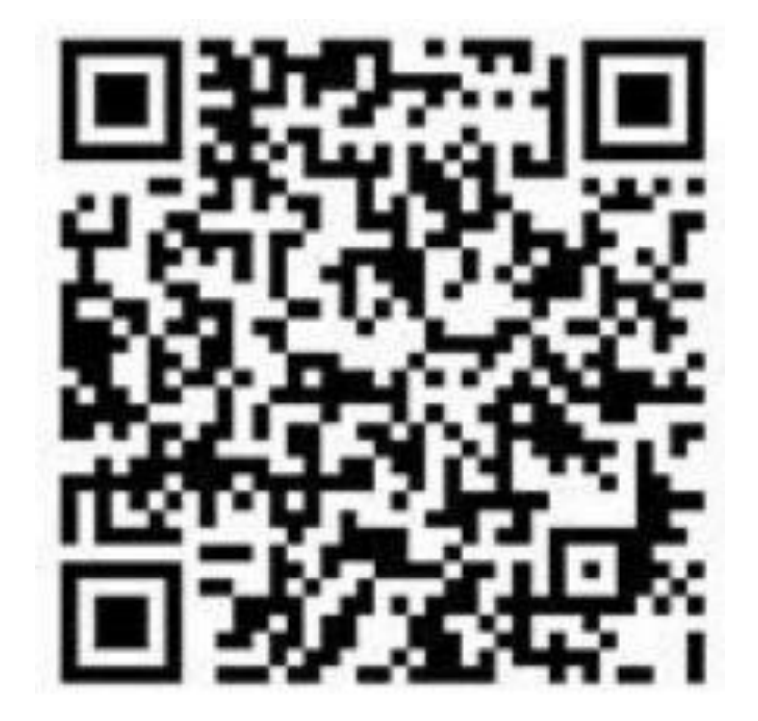

- 联系人:周炜
- 电话:15388848766
- Q Q: 1041790784